Logg inn i nettbank på PC – bruk gjerne annen nettleser enn Internet Explorer, f.eks Chrome eller Safari.

1. Gå på betalinger og eFaktura

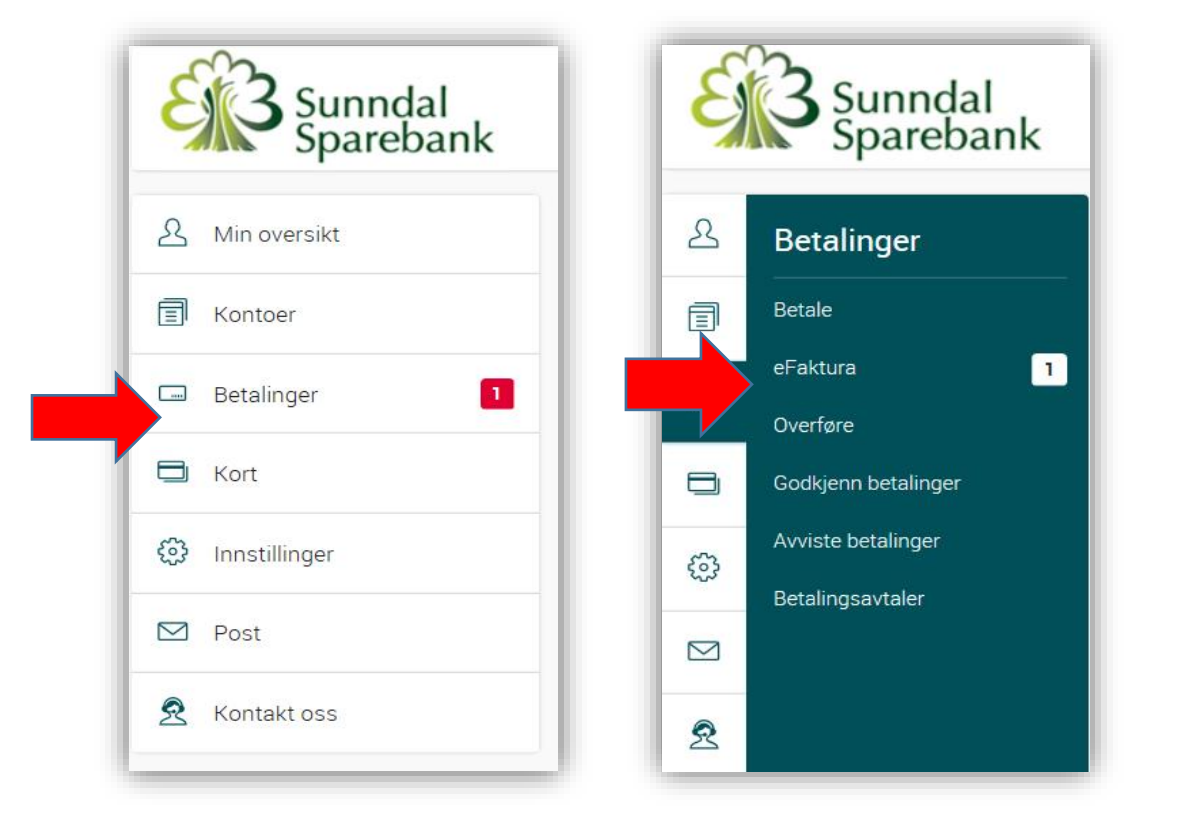

 Gå så til eFaktura avtaler og trykk på meny «knappen» - ser slik ut: Og velg opprett ny.

| Sunndal<br>Sparebank | •                                         | Sist inr                        |
|----------------------|-------------------------------------------|---------------------------------|
| A Min oversikt       | eFaktura krav eFaktura arkiv <b>eFakt</b> | ura avtaler Automatisk eFaktura |
| E Kontoer            | eFaktura avtaler                          | X                               |
| Betalinger 1         | eFaktura utsteder Varsel via              | Status (?) Hjelp                |
|                      | Eika Kredittbank, kredittkort             | Godkjent - Opprett ny           |

- 3. Det kommer så opp en lang liste med alle i hele Norge som tilbyr eFaktura, scrolle deg så frem til den du skal opprette eFakturavtale og trykk på pilen > ved navnet på den du skal opprette avtale på.
- Fyll så inn eFakturareferanse nr som du har fått oppgitt på f.eks fakturaen og fyll inn din epost hvis du vil ha varsel når en eFaktura regning kommer i din nettbank.
  Godkjenn med din BankID og så er du ferdig.